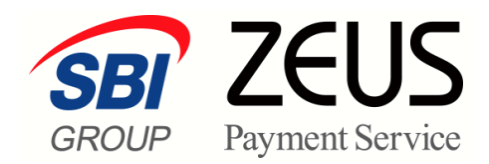

# ZEUS 売上管理画面操作

# ロ座振替依頼書サービス (APLUS) 操作マニュアル

株式会社ゼウス

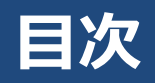

|    | この  | マニュアルについて     | 2  |
|----|-----|---------------|----|
| 1. | 運   | 用開始の前に        | 3  |
|    | 1.1 | 操作の流れ         | 3  |
|    | 1.2 | ダウンロードデータの照会  | 3  |
| 2. | 請   | 求データを登録する     | 4  |
|    | 2.1 | 請求データの作成      | 4  |
|    | 2.2 | 請求データの登録      | 4  |
| 3. | 請以  | 求データを削除する     | 8  |
| 4. | 請以  | 求データをダウンロードする | 10 |
| 5. | 請又  | 求結果データを確認する   | 12 |
|    | 5.1 | 請求結果データの確認    | 12 |
|    | 5.2 | エラーコード        | 15 |

## このマニュアルについて

- 本マニュアルに表示されている画面は、Chrome(バージョン:101.0.4951.67)で画面をキャプチャしています。ご使用のブラウザによって画面の見え方が多少異なることがあるかもしれませんが、ご了承ください。
- 本マニュアルで使用している用語については、別冊『用語集・エラーメッセージ』で解説しています。
   詳しくは『用語集・エラーメッセージ』を参照してください。

# 1. 運用開始の前に

口座振替依頼書サービスでは、加盟店様が「口座登録を口座振替依頼書に記入して APLUS へ提出する」ことによって受付手続きを行います。

本マニュアルでは、口座振替依頼書の受付手続きを完了していることを前提に、それ以降の操作について説 明しています。そのため「口座振替依頼書の受付手続き」については、『口座振替依頼書サービスご利用ガ イドライン』をご確認し、必要な手続きを行ってください。

### 1.1 操作の流れ

口座振替依頼書サービスについて、操作の流れを説明します。

#### 1 ゼウス決済サービス利用申込書」のご提出 および 口座振替依頼書の受付手続き

参照 ➡ 『口座振替依頼書サービスご利用ガイドライン』

なお、『ご利用ガイドライン』は、以下ページからダウンロードできます。 https://www.cardservice.co.jp/zmc/order/

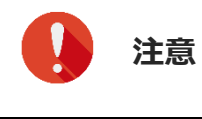

『口座振替依頼書サービスご利用ガイドライン』には、振替日、請求データの登録期限や請求結果通知タイミングについても記載しています。必ず内容を確認ください。

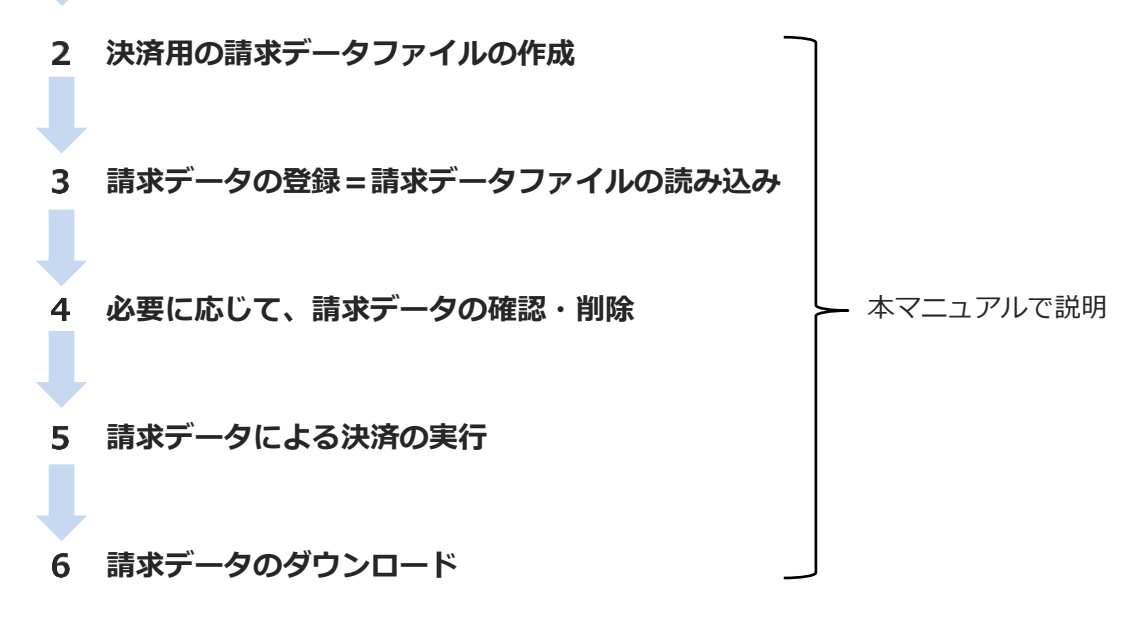

### 1.2 ダウンロードデータの照会

登録した請求データや決済が完了した請求データをダウンロードすると、加盟店様にて作成いただいた請求 データと照会してデータの確認を行うことができます。

# 2. 請求データを登録する

口座振替決済請求データを ZEUS 決済システムに登録します。

### 2.1 請求データの作成

請求データの登録は、請求データとなる「口座や請求金額を記載したテキストファイル」を読み込むことに よって行われます。そのため、最初に請求データファイルを作成する必要があります。

請求データファイルの作成については、『口座振替決済請求データ作成ツール』をご利用ください。こちら に作成ツールにデータファイルの作成手順を記載しています。

なお、データファイルの詳細については、必要に応じて『システム設定マニュアルロ座振替サービス(請求 データファイル仕様書』を参照ください。

データ作成ツールとマニュアルは、次の URL にあります。

- □座振替決済請求データ作成ツール
   https://www.cardservice.co.jp/zmc/manual/system.html
   ファイルの閲覧パスワード:zeus\_system
- 田座振替決済振替依頼書(請求データファイル仕様書)
   https://www.cardservice.co.jp/zmc/manual/admin.html

### 2.2 請求データの登録

請求データファイルを作成したら、そのファイルを登録します。

1 メニューから「各種処理」の「決済関連」にある[口座振替決済 請求データ登録 (APLUS)]をクリックします。

| ● 各種処理                     |
|----------------------------|
| 決済関連                       |
| 売上処理                       |
| 取り消し処理                     |
| 取り消し処理(CSV予約)              |
| 決済 CGI送信エラー処理              |
| 金額変更(再決済)処理                |
| 銀行振込決済 再発行処理               |
| 銀行振込決済 CGI送信エラー処<br>理      |
| コンビニ決済 再発行処理(DSK)          |
| コンビニ決済 CGI送信エラー処<br>理(DSK) |
| 楽天Edy決済 CGI送信エラー処<br>理     |
| │□座振替決済 請求データ登録<br>│APLUS) |
| □ 应振萃決済 振琴データ登録            |

<sup>➡「</sup>口座振替決済 請求データ登録(APLUS)」画面が表示されます。

#### 2 IP コードを確認します。

複数の IP コードを契約している場合は、「IP コード」に複数の IP コードが表示されるので、対象の IP コードを選択します。

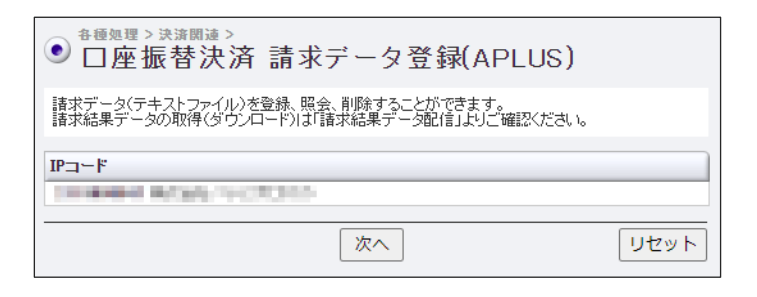

3 [次へ] ボタンをクリックします。

➡請求データを登録する画面が表示されます。

|                                                                               |                                                                                                    | -               |
|-------------------------------------------------------------------------------|----------------------------------------------------------------------------------------------------|-----------------|
| ●□座振替決済                                                                       | 争請求データ登録(APLUS)                                                                                                |                 |
| 請求データ(テキストファイル)<br>請求結果データの取得(ダウン<br>登録済み請求データを訂正し<br>きされます。<br>※締切日を過ぎている場合は | が登録、照会、削除することができます。<br>ノロード)は「諸求結果データ配信」としご確認ください。<br>たい場合は、締切日までに請求データを再登録していただければ上書<br>、訂正・削除できませんのでご注意ください。 |                 |
| IPコード                                                                         |                                                                                                    |                 |
| Contraction of the second second                                              |                                                                                                    |                 |
| 諸求データ登録                                                                       | 振替スケジュールはこちら                                                                                                   |                 |
| 振替日を選択し、諸求データ                                                                 | ファイルをアップロードしましたら、「登録」ボタンを押してください。                                                                              |                 |
| ※請求データの登録は、振替<br>※振替日が休日の場合、振春<br>※請求結果データ配信は、振                               | 但の11営業日前までに行ってください。<br>熱理は翌営業日に行われます。<br>潜日の4営業日後になります。                                                        |                 |
| 振替日:                                                                          | 2022/06/27(締切日:2022/06/10) 🗸                                                                                   |                 |
| 振替請求データファイル:                                                                  | ファイルを選択 選択されていません                                                                                              |                 |
|                                                                               | 登録<br>フォーマットはこちら                                                                                               |                 |
| 登録済み請求データ                                                                     |                                                                                                    |                 |
| 登録済みの諸求データはありま                                                                | ミせん。                                                                                                    |                 |
| 戻る                                                                            |                                                                                                    |                 |
|                                                                               | [フォーマットはこちら] をクリックで                                                                                            | すると、口座打         |
|                                                                               | ルのダウンロードページが別ウィンドロ                                                                                             | うで表示されま         |
| ▲ 備考                                                                          | https://www.cardservice.co.in/zmc                                                                              | /manual/syste   |
|                                                                               |                                                                                                    | ,/manual/system |
|                                                                               | ※ ノアイルの閲覧八人'ノード:zeus s                                                                                         | vstem           |

4 「振替日」のプルダウンメニューから、請求データの振替日を選択します。

振替日は約定日のことです。

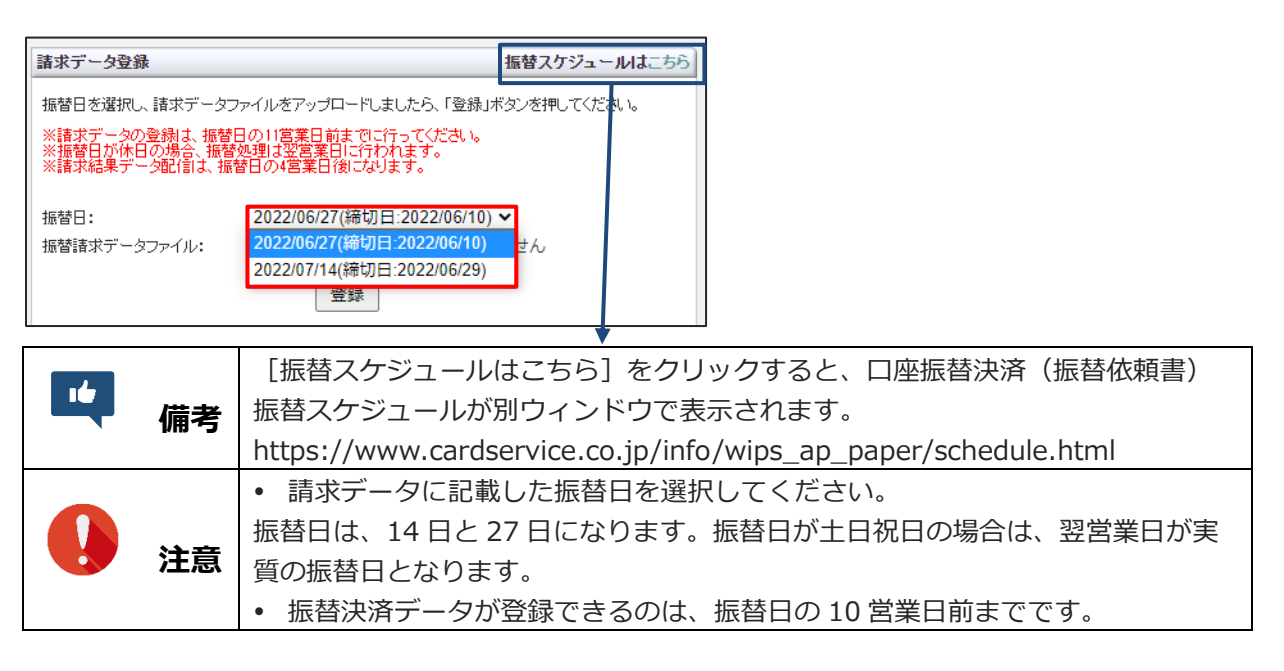

5 [ファイルを選択] ボタンをクリックします。

| 請求データ登録                                                                            | 振替スケジュールはこちら                         |
|------------------------------------------------------------------------------------|--------------------------------------|
| 振替日を選択し、諸求データファイルをアップロードしま                                                         | したら、「登録」ボタンを押してください。                 |
| ※請求データの登録し、振替日の11営業日前までに行<br>※振替日が休日の場合、振替処理3翌営業日に行われ<br>※請求結果データ配信は、振替日の4営業日後になりま | ってください。<br>します。<br>こす。               |
| 振替日: 2022/06/27(締切日<br>振替請求データファイル: ファイルを選択                                        | :2022/06/10) <b>~</b> ]<br>躍択されていません |
| 登録                                                                                 |                                      |
|                                                                                    | フォーマットはこちら                           |

6 [開く] ウィンドウが表示されるので、作成した請求データが保存されているフォルダを探 し、該当のファイルを選択し、 [開く] ボタンをクリックします。

➡ [ファイルを選択] ボタンの右に、選択したファイル名が表示されます。

| 請求データ登録                                            | 振替スケジュールはこちら                                          |
|----------------------------------------------------|-------------------------------------------------------|
| 振替日を選択し、請求データファ                                    | マイルをアップロードしましたら、「登録」ボタンを押してください。                      |
| ※請求データの登録し、振替日<br>※振替日が休日の場合、振替タ<br>※請求結果データ配信は、振替 | の11営業日前主でに行ってください。<br>連想は翌営業日に行われます。<br>旧の4営業日後になります。 |
| 振替日:                                               | 2022/06/27(締切日:2022/06/10) 🗸                          |
| 振替請求データファイル:                                       | ファイルを選択 口座振替請求データ.txt                                 |
|                                                    | 登録                                                    |
|                                                    | フォーマットはこちら                                            |
|                                                    |                                                       |

7 [登録] ボタンをクリックします。

➡処理が完了すると、請求データのファイル名や合計請求件数などが表示されます。

8 内容を確認し、 [登録] ボタンをクリックします。

| ● □座振替決済 請求データ登録(APLUS)                                 |
|---------------------------------------------------------|
| 下記の内容でよろしければ「登録」ボタンを押してください。                            |
| 1P⊐-ド                                                   |
| 振替請求データ登録                                               |
| 振替日 : 2022/07/27(絶切日:2022/07/11)<br>ファイル : 口座振替請求データtxt |
| 合計請求件数:1件<br>合計請求金額:¥1                                  |
| 登録                                                      |
| 戻る                                                      |

➡「登録が完了しました。」と表示されれば、登録完了です。

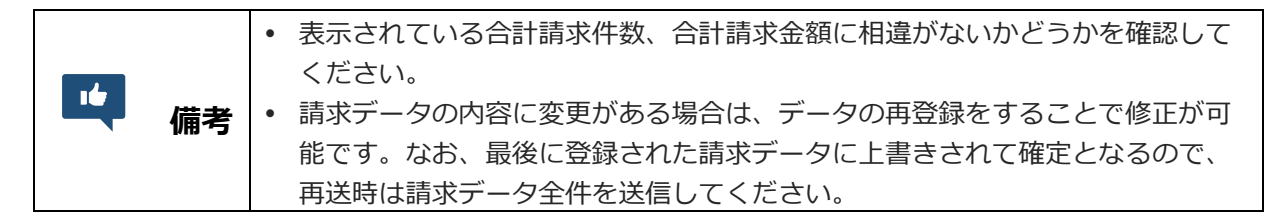

# 3. 請求データを削除する

登録されている口座振替決済請求データを削除します。請求データは、請求データの登録締切日までは削除 が可能です。

なお、使用するメニューは、請求データの登録と同じです。

1 メニューから「各種処理」の「決済関連」にある[口座振替決済 請求データ登録 (APLUS)]をクリックします。

| ● 各種処理                     |
|----------------------------|
| 決済関連                       |
| 売上処理                       |
| 取り消し処理                     |
| 取り消し処理(CSV予約)              |
| 決済 CGI送信エラー処理              |
| 金額変更(再決済)処理                |
| 銀行振込決済 再発行処理               |
| 銀行振込決済 CGI送信エラー処理          |
| コンビニ決済 再発行処理(DSK)          |
| コンビニ決済 CGI送信エラー処<br>理(DSK) |
| 楽天Edy決済 CGI送信エラー処<br>理     |
| 口座振替決済 請求データ登録<br> APLUS)  |
| 口座振替決済 振替データ登録             |

➡「口座振替決済 請求データ登録(APLUS)」画面が表示されます。

2 IP コードを確認します。

複数の IP コードを契約している場合は、「IP コード」に複数の IP コードが表示されるので、対象の IP コードを選択します。

| ● □座振替決済 請求データ登録(APLUS)                                                        |      |
|--------------------------------------------------------------------------------|------|
| 諸求データ(テキストファイル)を登録、照会、削除することができます。<br>請求結果データの取得(ダウンロード)は「請求結果データ配信」よりご確認ください。 |      |
|                                                                                |      |
| 次へ                                                                             | リセット |

3 [次へ] ボタンをクリックします。

➡すでに登録されている請求データがある場合は、下段に登録済みの請求データが表示されます。

4 内容を確認し、登録済みの請求データの中から①削除するデータを選択し、②[削除]ボタ ンをクリックします。

| ● <sup>各種処理〉決済関連〉</sup> □ 座振替決                                           | 斉 請求データ登録(APLUS)                                                                                                  |
|--------------------------------------------------------------------------|----------------------------------------------------------------------------------------------------|
| 請求データ(テキストファイ)<br>請求結果データの取得(ダ<br>登録済み請求データを訂正<br>きされます。<br>※締切日を過ぎている場合 | いを登録、照会、剤除することができます。<br>ハンロード)は「請求結果データ配信」よりご確認ください。<br>したい場合は、特切日までに請求データを再登録していただければ上<br>は、訂正・剤除できませんのでご注意ください。 |
| IP⊐−K                                                                    |                                                                                                    |
| CONTRACTOR OF STREET                                                     |                                                                                                    |
| 請求データ登録                                                                  | 振替スケジュールはこ                                                                                                    |
| 振替日を選択し、請求デー                                                             | タファイルをアップロードしましたら、「登録」ボタンを押してください。                                                                                |
| ※請求データの登録は、振<br>※振替日が休日の場合、振<br>※請求結果データ配信は、                             | 登日の11営業日前までに行ってください。<br>登処理は翌営業日に行われます。<br>張替日の4営業日後になります。                                                        |
| 振替日:                                                                     | 2022/07/14(締切日:2022/06/29) >                                                                                      |
| 振替請求データファイル:                                                             | ファイルの選択ファイルが選択されていません                                                                                             |
|                                                                          | 登録                                                                                                    |
|                                                                          | フォーマットはこちら                                                                                                    |
| 登録済み請求データ                                                                |                                                                                                    |
| ダウンロード、または削除を                                                            | 行うデータを選択してボタンを押してください。                                                                                            |
| 選択 振替日 ステ・                                                               | -タス 綿切日 登録日時 件数 合計金額                                                                                              |
|                                                                          | きち 2022/07/11 2022/06/28 14:04 1件 ¥1<br>タロンロード 副除                                                                 |
|                                                                          |                                                                                                    |
| 戻る                                                                       |                                                                                                    |

➡「削除が完了しました。」と表示されれば、登録完了です。

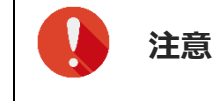

↓ 請求データの登録締切日が過ぎた請求データは、削除できません。

# 4. 請求データをダウンロードする

登録されている口座振替決済請求データをダウンロードします。 なお、使用するメニューは、請求データの登録と同じです。

1 メニューから「各種処理」の「決済関連」にある[口座振替決済 請求データ登録 (APLUS)]をクリックします。

| ● 各種処理                                                                                                    |
|----------------------------------------------------------------------------------------------------|
| 決済関連                                                                                                    |
| 売上処理                                                                                                    |
| 取り消し処理                                                                                                    |
| 取り消し処理(CSV予約)                                                                                                    |
| 決済 CGI送信エラー処理                                                                                                    |
| 金額変更(再決済)処理                                                                                                    |
| 銀行振込決済 再発行処理                                                                                                    |
| 銀行振込決済 CGI送信エラー処<br>理                                                                                                    |
| コンビニ決済 再発行処理(DSK)                                                                                                    |
| コンビニ決済 CGI送信エラー処<br>理(DSK)                                                                                                    |
| 楽天Edy決済 CGI送信エラー処<br>理                                                                                                    |
| │□座振替決済 請求データ登録<br>〈APLUS〉                                                                                                    |
| □ □ 应振替決済 振替データ啓録                                                                                                    |
| $\sim\sim\sim\sim\sim\sim\sim\sim\sim\sim\sim\sim\sim\sim\sim\sim\sim\sim\sim\sim\sim\sim\sim\sim\sim\sim\sim\sim\sim\sim\sim\sim\sim\sim\sim\sim$ |

➡「口座振替決済 請求データ登録(APLUS)」画面が表示されます。

#### 2 IP コードを確認します。

複数の IP コードを契約している場合は、「IP コード」に複数の IP コードが表示されるので、対象の IP コードを選択します。

| ● □座振替決済 請求データ登録(APLUS)                                                        |      |
|--------------------------------------------------------------------------------|------|
| 請求データ(テキストファイル)を登録、照会、削除することができます。<br>請求結果データの取得(ダウンロード)は「請求結果データ配信」よりご確認ください。 |      |
|                                                                                |      |
| 次へ                                                                             | リセット |

3 [次へ] ボタンをクリックします。

➡すでに登録されている請求データがある場合は、下段に登録済みの請求データが表示されます。

### 4 内容を確認し、登録済みの請求データの中から①ダウンロードするデータを選択し、② [ダ ウンロード] ボタンをクリックします。

「ステータス」欄には「処理待ち」と記載されています。

| 時請登きた<br>総合                                                                                                    | データ(テキスト<br>結果データの取<br>青み請求データ<br>います。<br>の日を過ぎてい                                                                                                    | ファイル)を登得(ダウンロー<br>を訂正したい)<br>る場合は、訂)                                                                                                    | (録、照金、削除<br>-ド)は(請求結5<br>場合は、締切日<br>正・削除できませ                                                                            | することができます。<br>見データ配信」よりご<br>までに請求データを<br>とんのでご注意くださ                                                                                                    | 確認くだる<br>再登録し<br>い。                                                | きい。<br>ていただければ、                                                                                                |
|----------------------------------------------------------------------------------------------------|----------------------------------------------------------------------------------------------------|----------------------------------------------------------------------------------------------------|----------------------------------------------------------------------------------------------------|----------------------------------------------------------------------------------------------------|--------------------------------------------------------------------|----------------------------------------------------------------------------------------------------|
| P⊐-                                                                                                    | - F                                                                                                    |                                                                                                    | 17.75                                                                                                    |                                                                                                    |                                                                    |                                                                                                    |
| 请求                                                                                                    | データ登録                                                                                                    |                                                                                                    |                                                                                                    |                                                                                                    | 振替2                                                                | (ケジュールは)                                                                                                    |
|                                                                                                    |                                                                                                    |                                                                                                    |                                                                                                    |                                                                                                    |                                                                    |                                                                                                    |
| 登録                                                                                                    | 青み請求データ                                                                                                    | 9                                                                                                    | 童録                                                                                                    |                                                                                                    | フォー                                                                | ーマットはこちら                                                                                                    |
| 登録派                                                                                                    | きみ請求デーク<br>ノロード、または                                                                                                    | タ<br>剤隊を行うデ                                                                                                    | 会録                                                                                                    | ポタンを押してください                                                                                                    | 7 <del>4</del> -                                                   | ーマットはこちら                                                                                                    |
| 登録3<br>ダウ3<br>選択                                                                                                    | あみ請求デーク<br>ノロード、または<br>厳智日                                                                                                    | タ<br>削除を行うデ<br>ステータス                                                                                                    | <ul> <li>登録</li> <li>ータを選択して?</li> <li>絶切日</li> </ul>                                                                   | *<br>*/タンを押してください<br>夏暮日時                                                                                                    | フォ・<br>・<br>件数                                                     | ーマットはこちら                                                                                                    |
| 登録)<br>ダウン<br>裏観<br>())                                                                                                    | ★み頃ネデーク<br>ノロード、または<br>展覧日<br>2022/07/27                                                                                                    | 9<br>剤除を行うデ<br>ステータス<br>処理待ち                                                                                                    | <ul> <li>登録</li> <li>一夕を選択してお</li> <li>絶切日</li> <li>2022/07/11</li> <li>2022/07/11</li> </ul>                           | t<br>ボタンを押してください<br>全線日時<br>2022/07/06 1625                                                                                                    | フォー<br>、<br>件数<br>92件                                              | -マットはこちら<br>自計会話<br>¥1,586,816                                                                                 |
| <ul> <li>登録法</li> <li>ダウン</li> <li>裏訳</li> <li>●</li> <li>○</li> </ul>                                                                                                    | <ul> <li>株み請求デージ</li> <li>ロード、または</li> <li>振撃日</li> <li>2022/07/27</li> <li>2022/06/27</li> <li>2022/06/27</li> </ul>                                                                                 | 9<br>剤隊を行うデ<br>ステータス<br>処理待ち<br>処理完了                                                                                                    | 登録<br>ータを選択して?<br>絶切日<br>2022/06/10<br>2022/06/10                                                                       | t<br>ボタンを押してくださし<br><u>登録目時</u><br>2022/07/06 16.25<br>2022/06/10 11:18                                                                                                    | フォ・<br>休敷<br>92件<br>69件                                            | -マットはこちら<br>合計金額<br>¥1,586,816<br>¥1,019,238                                                                   |
| <ul> <li>         ・</li> <li>         ・</li></ul>                                                                                                    | <ul> <li>         ・<br/>・<br/>・</li></ul>                                                                                                    | 9<br>剤除を行うデ<br><u>ステータス</u><br>処理完了<br>処理完了<br>処理完了                                                                                                    | 空録<br>- タを選択して                                                                                                    | ポタンを押してくださし<br>豊雄日時<br>2022/07/06 16:25<br>2022/06/10 11:18<br>2022/05/12 11:17                                                                                                    | フォ・<br>件数<br>92件<br>69件<br>70件                                     | -マットはこちら<br>合計会話<br>¥1586.816<br>¥1.019.238<br>¥951.247                                                        |
| <ul> <li>登録注</li> <li>ダウン</li> <li>温観</li> <li>〇</li> <li>〇</li> <li>〇</li> <li>〇</li> <li>〇</li> <li>〇</li> <li>〇</li> <li>〇</li> <li>〇</li> <li>〇</li> <li>○</li> <li>○</li></ul>                                                                                                    | <ul> <li>たみ請求デーク</li> <li>レード、または</li> <li>振撃日</li> <li>2022/07/27</li> <li>2022/06/27</li> <li>2022/05/27</li> <li>2022/04/27</li> <li>2022/04/27</li> <li>2022/04/27</li> </ul>                     | 9<br>削除を行うデ<br>処理<br>理<br>完<br>了<br>加<br>型<br>理<br>で<br>つ<br>ラ<br>ス<br>の<br>理<br>現<br>完<br>了<br>一<br>参<br>久<br>の<br>の<br>の<br>の<br>の<br>の<br>の<br>の<br>の<br>の<br>の<br>の<br>の   | 空却<br>- 夕を選択して2<br>2022/07/11<br>2022/06/10<br>2022/05/12<br>2022/04/12<br>2022/04/12                                   | ボタンを押してください<br>室線日時<br>2022/07/06 16:25<br>2022/06/10 11:18<br>2022/05/12 11:17<br>2022/04/11 10:58<br>2022/04/11 10:58                                                                                 | フォー<br>件数<br>92件<br>69件<br>70件                                     | -マットはこちら<br>会計会話<br>¥1,586,816<br>¥1,019,238<br>¥951,247<br>¥1,531,772                                         |
| <ul> <li>登録3</li> <li>ダウン</li> <li>温観</li> <li>〇</li> <li>〇</li> <li>〇</li> <li>〇</li> <li>〇</li> <li>〇</li> <li>〇</li> <li>〇</li> <li>〇</li> <li>〇</li> <li>〇</li> <li>〇</li> <li>○</li> <li>○</li></ul>                                                                                                    | <ul> <li>本み請求デーク</li> <li>レード、または</li> <li>振警日</li> <li>2022/07/27</li> <li>2022/06/27</li> <li>2022/05/27</li> <li>2022/04/27</li> <li>2022/03/27</li> <li>2022/03/27</li> <li>2022/03/27</li> </ul> | タ<br>剤除を行うデ<br>気 データス<br>処理定?<br>処理定?<br>処理定?<br>処理定?<br>処理定?<br>の<br>の<br>の<br>の<br>で<br>の<br>で<br>の<br>の<br>の<br>の<br>の<br>の<br>の<br>の<br>の<br>の<br>の<br>の<br>の              | 登録<br>ータを選択して?<br>総切日<br>2022/07/11<br>2022/06/10<br>2022/05/12<br>2022/04/12<br>2022/03/10<br>2022/03/10               | ボタンを押してください<br>金林日時<br>2022/07/06 16:25<br>2022/06/10 11:18<br>2022/05/12 11:17<br>2022/04/11 10:58<br>2022/03/08 13:03<br>2022/03/08 13:03                                                             | フォー<br>件数<br>92件<br>69件<br>70件<br>92件<br>64件<br>62件                | -マットはこちら<br>会計金額<br>¥1.586.816<br>¥1.019.238<br>¥951.247<br>¥1.531.772<br>¥809.050<br>¥81.51.44                |
| <ul> <li>登録:</li> <li>ダウン</li> <li>二〇〇〇〇</li> <li>〇〇〇〇</li> <li>〇〇〇</li> <li>〇〇〇</li> <li>〇〇〇</li> <li>〇〇〇</li> <li>〇〇</li> <li>〇〇</li> <li>〇〇</li> <li>〇〇</li> <li>〇〇</li> <li>〇〇</li> <li>〇〇</li> <li>〇〇</li> <li>〇〇</li> <li>〇〇</li> <li>〇〇</li> <li>〇〇</li> <li>〇〇</li> <li>〇〇</li> <li>〇〇</li> <li>〇〇</li> <li>〇〇</li> <li>〇〇</li> <li>〇</li> <li>〇〇</li> <li>〇</li> <li>〇</li> <li>〇</li> <li>〇</li> <li>〇</li> <li>〇</li> <li>〇</li> <li>〇</li> <li>〇</li> <li>〇</li> <li>〇</li> <li>〇</li> <li>〇</li> <li>〇</li> <li>○</li> <li>○</li> <li>○</li> <l< td=""><td>本み猿求デーク<br/>レード、または<br/>振警日<br/>2022/07/27<br/>2022/06/27<br/>2022/06/27<br/>2022/05/27<br/>2022/04/27<br/>2022/04/27<br/>2022/02/27<br/>2022/02/27</td><td>タ<br/>剤除を行うデ<br/>気 データス<br/>処理理完了<br/>処理理完了<br/>処理理完了<br/>処理理完了<br/>処理理完了<br/>処理理完了<br/>処理理定了<br/>の<br/>の<br/>型理理定了<br/>の<br/>の<br/>の<br/>の<br/>の<br/>の<br/>の<br/>の<br/>の<br/>の<br/>の<br/>の<br/>の</td><td>登録<br/>ータを選択して2<br/>施切日<br/>2022/07/11<br/>2022/06/10<br/>2022/05/12<br/>2022/04/12<br/>2022/03/10<br/>2022/02/09<br/>2022/01/12</td><td>ボタンを押してください<br/>金額日時<br/>2022/07/06 16:25<br/>2022/06/10 11:18<br/>2022/05/12 11:17<br/>2022/04/11 10:58<br/>2022/03/08 13:03<br/>2022/02/02 15:22<br/>2022/02/01/11 15:12</td><td>フォ<br/>件数<br/>92件<br/>69件<br/>70件<br/>92件<br/>64件<br/>62件</td><td>-マットはこちら<br/>全計金額<br/>¥1,586,816<br/>¥1,019,238<br/>¥951,247<br/>¥1,531,772<br/>¥809,050<br/>¥815,144<br/>¥3,392,666</td></l<></ul>              | 本み猿求デーク<br>レード、または<br>振警日<br>2022/07/27<br>2022/06/27<br>2022/06/27<br>2022/05/27<br>2022/04/27<br>2022/04/27<br>2022/02/27<br>2022/02/27                                                             | タ<br>剤除を行うデ<br>気 データス<br>処理理完了<br>処理理完了<br>処理理完了<br>処理理完了<br>処理理完了<br>処理理完了<br>処理理定了<br>の<br>の<br>型理理定了<br>の<br>の<br>の<br>の<br>の<br>の<br>の<br>の<br>の<br>の<br>の<br>の<br>の       | 登録<br>ータを選択して2<br>施切日<br>2022/07/11<br>2022/06/10<br>2022/05/12<br>2022/04/12<br>2022/03/10<br>2022/02/09<br>2022/01/12 | ボタンを押してください<br>金額日時<br>2022/07/06 16:25<br>2022/06/10 11:18<br>2022/05/12 11:17<br>2022/04/11 10:58<br>2022/03/08 13:03<br>2022/02/02 15:22<br>2022/02/01/11 15:12                                      | フォ<br>件数<br>92件<br>69件<br>70件<br>92件<br>64件<br>62件                 | -マットはこちら<br>全計金額<br>¥1,586,816<br>¥1,019,238<br>¥951,247<br>¥1,531,772<br>¥809,050<br>¥815,144<br>¥3,392,666   |
| <ul> <li>2 録録</li> <li>ダウン</li> <li>2 回</li> <li>2 回<td>本み猿求データ<br/>ロード、または<br/>医登日<br/>2022/07/27<br/>2022/06/27<br/>2022/06/27<br/>2022/04/27<br/>2022/04/27<br/>2022/02/27<br/>2022/02/27<br/>2022/01/27<br/>2022/01/27</td><td>タ<br/>剤除を行うデス<br/>処理理定完了<br/>処理理定完了<br/>処理理定完了<br/>処理理定完了<br/>処理理定了<br/>処理理定了<br/>処理理定了<br/>の<br/>の<br/>の<br/>の<br/>の<br/>の<br/>の<br/>の<br/>の<br/>の<br/>の<br/>の<br/>の<br/>の<br/>の<br/>の<br/>の<br/>の<br/>の</td><td>登録<br/>ータを選択して2</td><td>ボタンを押してください<br/>室師日時<br/>2022/07/06 16:25<br/>2022/06/10 11:18<br/>2022/05/12 11:17<br/>2022/04/11 10:58<br/>2022/03/08 13:03<br/>2022/02/02 15:22<br/>2022/01/11 16:12<br/>2022/01/11 16:12<br/>2022/01/11 16:12</td><td>フォ・<br/>件数<br/>92件<br/>69件<br/>70件<br/>92件<br/>64件<br/>62件<br/>156件<br/>84件</td><td>-マットはこちら<br/>#1586.816<br/>¥1.019.238<br/>¥951.247<br/>¥1.531.772<br/>¥809.050<br/>¥815.144<br/>¥2.397.626<br/>¥90.167</td></li></ul> | 本み猿求データ<br>ロード、または<br>医登日<br>2022/07/27<br>2022/06/27<br>2022/06/27<br>2022/04/27<br>2022/04/27<br>2022/02/27<br>2022/02/27<br>2022/01/27<br>2022/01/27                                               | タ<br>剤除を行うデス<br>処理理定完了<br>処理理定完了<br>処理理定完了<br>処理理定完了<br>処理理定了<br>処理理定了<br>処理理定了<br>の<br>の<br>の<br>の<br>の<br>の<br>の<br>の<br>の<br>の<br>の<br>の<br>の<br>の<br>の<br>の<br>の<br>の<br>の | 登録<br>ータを選択して2                                                                                                    | ボタンを押してください<br>室師日時<br>2022/07/06 16:25<br>2022/06/10 11:18<br>2022/05/12 11:17<br>2022/04/11 10:58<br>2022/03/08 13:03<br>2022/02/02 15:22<br>2022/01/11 16:12<br>2022/01/11 16:12<br>2022/01/11 16:12 | フォ・<br>件数<br>92件<br>69件<br>70件<br>92件<br>64件<br>62件<br>156件<br>84件 | -マットはこちら<br>#1586.816<br>¥1.019.238<br>¥951.247<br>¥1.531.772<br>¥809.050<br>¥815.144<br>¥2.397.626<br>¥90.167 |

➡データの登録先を指定する画面が表示されます。

#### 5 データの保存先を指定し、請求データをダウンロードします。

➡ダウンロードされたファイルは、次のように表示されます。

【メモ帳で開いた例】

| □ □摄登绿データ_20220727.txt - 火モ帳                                                                                                    |       |                     | - 0  | × |
|----------------------------------------------------------------------------------------------------|-------|---------------------|------|---|
| ファイル(F) 編集(E) 書式(O) 表示(V) ヘルブ(H)                                                                                                    |       |                     |      |   |
| 7:7:4:0     Image: Constraint of the constraint of the con |       |                     |      |   |
| C                                                                                                    |       |                     |      | > |
|                                                                                                    | 1行、1列 | 100% Windows (CRLF) | ANSI |   |

# 5. 請求結果データを確認する

請求結果データの確認方法と、エラー内容について説明します。

### 5.1 請求結果データの確認

振替処理結果を反映した請求結果データをダウンロードし、内容を確認します。

1 メニューから「各種検索」の「決済関連」にある[口座振替決済 請求結果データ配信 (APLUS)]をクリックします。

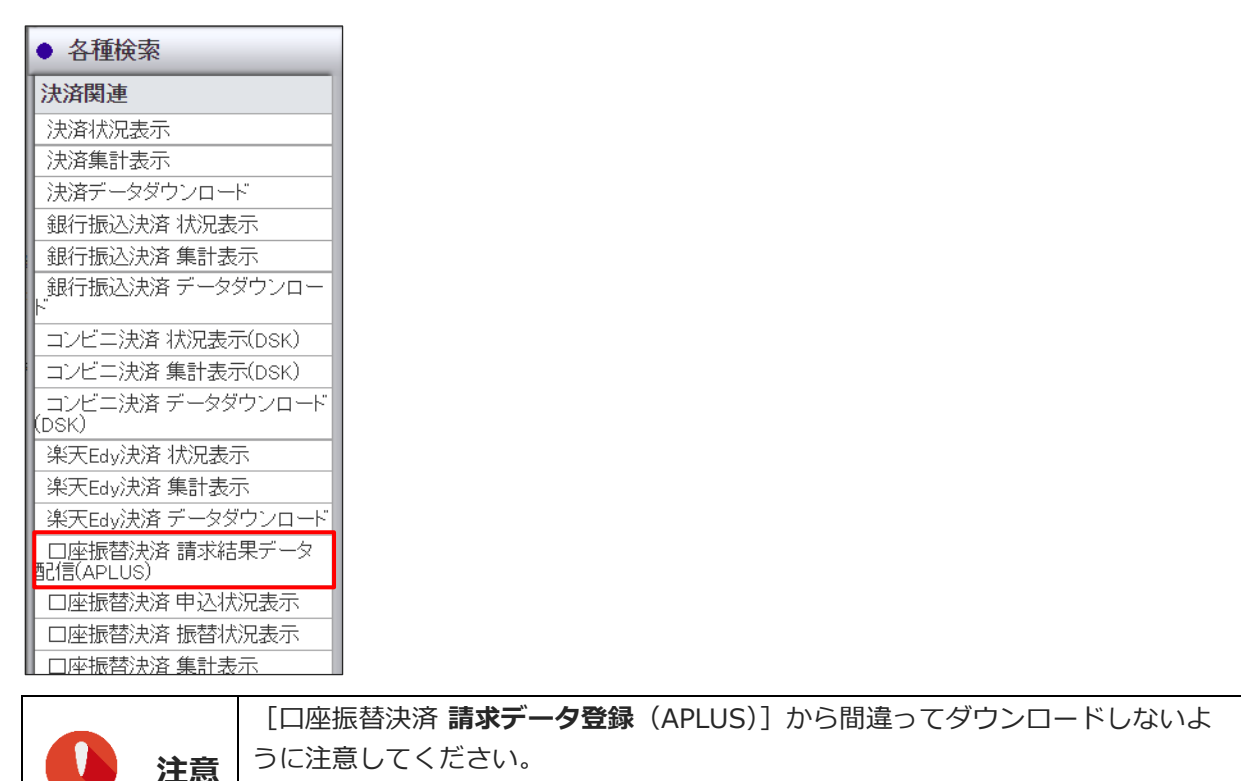

➡「口座振替決済 請求結果データ配信(APLUS)」画面が表示されます。

〇 [口座振替決済 請求結果データ配信(APLUS)]
 × [口座振替決済 請求データ登録(APLUS)]

#### 2 IP コードを確認します。

複数の IP コードを契約している場合は、「IP コード」に複数の IP コードが表示されるので、対象の IP コードを選択します。

| ● □座振替決済 請求結果データ配信(APLUS)                                                 |
|---------------------------------------------------------------------------|
| 振替処理結果を反映した請求結果データを取得(ダウンロード)、照会することができます。<br>※請求結果データ配信は、振替日の4営業日後になります。 |
|                                                                           |
| 次へ リセット                                                                   |

3 [次へ] ボタンをクリックします。

➡すでに登録されている請求データがある場合は、下段に登録済みの請求データが表示されます。

### 4 内容を確認し、登録済みの請求データの中から①ダウンロードするデータを選択し、②[ダ ウンロード]ボタンをクリックします。

「ステータス」欄に「処理完了」と記載されている請求データを選択します。「処理待ち」の請求データは選択できません。振替結果は、振替日から4営業日後に確認できます。

| -ב< | · F        |       |            |            |      |            |
|-----|------------|-------|------------|------------|------|------------|
|     |            |       |            |            |      |            |
| 6錄分 | あみ請求データ    | 9     |            |            |      |            |
| 星织  | 振替日        | ステータス | 配信予定日      | 結果作成日      | 件数   | 合計金額       |
|     | 2022/07/27 | 処理待ち  | 2022/08/02 |            | 92件  | ¥1,586,816 |
| ۲   | 2022/06/27 | 処理完了  | 2022/07/01 | 2022/07/01 | 69件  | ¥1,019,238 |
| 0   | 2022/05/27 | 処理完了  | 2022/06/02 | 2022/06/02 | 70件  | ¥951,247   |
| 0   | 2022/04/27 | 処理完了  | 2022/05/09 | 2022/05/09 | 92件  | ¥1,531,772 |
| 0   | 2022/03/27 | 処理完了  | 2022/04/01 | 2022/04/01 | 64件  | ¥809,050   |
| 0   | 2022/02/27 | 処理完了  | 2022/03/04 | 2022/03/04 | 62件  | ¥815,144   |
| 0   | 2022/01/27 | 処理完了  | 2022/02/02 | 2022/02/02 | 156件 | ¥2,397,626 |
| 0   | 2021/11/27 | 処理完了  | 2021/12/03 | 2021/12/03 | 64件  | ¥904.167   |

➡データの登録先を指定する画面が表示されます。

#### 5 データの保存先を指定し、請求データをダウンロードします。

➡ダウンロードされたファイルは、次のように表示されます。

【メモ帳で開いた例】

|                                                                                                    |       |      |                |      | <br> |
|----------------------------------------------------------------------------------------------------|-------|------|----------------|------|------|
| /////////////////////////////////////                                                                                                    |       |      |                | -    | ×    |
| ファイル(E) 編集(E) 書式(Q) 表示(V) ヘルプ(E)                                                                                                    |       |      |                |      |      |
| 0627<br>201099/7/2414 83214' Y<br>201099/7/14 832914' Y<br>215858/142/44 85214' Y<br>215858/142/44 85214' Y<br>215858/142/44 9018/77<br>215859/142/44 9018/77<br>215859/142/44 9018/77<br>215859/142/44 9018/77<br>215859/142/44 9018/77<br>2018921/14 9018/142<br>2018921/14 9018/142<br>2018921/14<br>2018921/14 |       |      |                |      | ~    |
|                                                                                                    | 1行、1列 | 100% | Windows (CRLF) | ANSI |      |

### 【ダウンロードしたファイルを「請求データ作成ツール」で開いた例】

| 動保存            | 🖙 🛛 🔈 -                  | ि∽ छि च                                |                     | 請求データ作成ツー      | ル_v1.0.1.xlsm -   | Excel                 | ● 検索                     |        |         |                                                                                                    |         |                      |
|----------------|--------------------------|----------------------------------------|---------------------|----------------|-------------------|-----------------------|--------------------------|--------|---------|----------------------------------------------------------------------------------------------------|---------|----------------------|
| IL             | ホーム 挿入                   | ページ レイアウト                              | 数式 データ              | 7 校閲 表示        | ヘルプ               |                       |                          |        |         |                                                                                                    |         |                      |
|                | * I ×                    | √ f <sub>x</sub>                       |                     |                |                   |                       |                          |        |         |                                                                                                    |         |                      |
| B<br>Reference | C<br>たままで一次を売上管理画        | D<br>新たりがたつードし、                        | E                   | F              | G<br>まないで注決を行い 編  | 日                     | 「「「「「」」                  | J      | к       | L                                                                                                    | м       | N                    |
| 1874           | a <del>≭7 72%⊥</del> 848 | 構成のサウノロードの「                            | かたの場所へ球目へたCC<br>数 6 |                | N77Casici21104 18 | <b>日</b> 和未のと確認で<br>】 | DMU19XU&9 •              |        |         |                                                                                                    |         |                      |
|                | 1                        | 振替済合計件                                 | 数 6                 | 9 振琶済合計金額      |                   |                       |                          |        |         |                                                                                                    |         |                      |
| 田田             | 0627                     | 振替不能合計件                                | 数                   | 0 振替不能合計金額     | 1                 | ]                     |                          |        |         |                                                                                                    |         | 請求結果データ読込            |
| A III          | 引落銀行番号                   | 引用銀行名                                  | 引落支店番号              | 引落支店名          | 預金種目              | 口座番号                  | 預金者名                     | 請求金額   | 新規コード   | 顺客番号                                                                                                    | 振替結果コード | 振昏結果内容               |
| 1              | 0010                     | UV t                                   |                     |                |                   |                       | THE REPORT OF THE REPORT |        |         | ALC: NO. OF TAXABLE                                                                                                    | 0       | 振替完了                 |
| 2              | 0009                     | EPFREHE                                |                     |                |                   |                       |                          |        |         |                                                                                                    | 0       | 振替完了                 |
| 3              | 0017                     | 9497097                                |                     |                |                   | 1000                  | THE COLOREST             |        |         | and the second second                                                                                                    | 0       | 振替完了                 |
| 4              | 0009                     | EPHAEHE                                |                     |                |                   |                       |                          |        |         |                                                                                                    | 0       | 照替完了                 |
| 5              | 0151                     | X8~E90#0                               |                     |                |                   | 1000                  |                          |        |         |                                                                                                    | 0       | <u>新</u> 替元了<br>編幕案了 |
| 7              | 0131                     | 708*                                   |                     |                |                   |                       | and the second second    |        |         |                                                                                                    | 0       | 照替完了                 |
| 8              | 0129                     | 75hh*                                  |                     |                |                   |                       | 1.1                      |        |         |                                                                                                    | 0       | 振替完了                 |
| 9              | 1530                     | ‡°79040                                |                     | 1.0            |                   | 1.00                  | Contract Contractor      |        |         | -                                                                                                    | 0       | 振替完了                 |
| 10             | 0001                     | 8°X                                    |                     | 100.0          |                   | 1.00                  |                          |        |         |                                                                                                    | 0       | 振琶完了                 |
| 11             | 0001                     | EX"&                                   |                     |                |                   |                       |                          |        |         |                                                                                                    | 0       | 振替完了                 |
| 12             | 0009                     | EPHREHE                                |                     |                |                   |                       |                          |        |         |                                                                                                    | 0       | 振替完了                 |
| 13             | 0138                     | 5ACE                                   | _                   | 1.000          |                   |                       |                          |        |         | 1000000                                                                                                    | 0       | 振替完了                 |
| 14             | 0010                     | 997                                    |                     | 20             |                   |                       | 10                       |        |         | 100000000                                                                                                    | 0       | 振替完了                 |
| 15             | 0178                     | F2#2                                   |                     |                |                   |                       | And and a second second  |        |         |                                                                                                    | 0       | 版 目元 J<br>編 構 完 了    |
| 17             | 0178                     | F2#2                                   |                     |                |                   |                       |                          | 100    |         | -                                                                                                    | 0       | 振替完了                 |
| 18             | 0138                     | <b>SNCE</b>                            |                     | 10000          |                   | 1000                  | 100                      |        |         | And an average of the local division of the local division of the  | 0       | 振替完了                 |
| 19             | 0128                     | ゲンマ                                    |                     |                |                   |                       | and the second           |        |         | A DECEMBER OF                                                                                                    | 0       | 振替完了                 |
| 20             | 0501                     | \$737                                  |                     |                |                   |                       | 1000                     |        |         |                                                                                                    | 0       | 振替完了                 |
| 21             | 0137                     | \$9 <b>8</b> °9                        |                     |                |                   | 1000                  | THE REPORT OF A          |        |         | And a second second sec | 0       | 振替完了                 |
| 22             | 0137                     | \$78°3                                 |                     |                |                   |                       |                          |        |         |                                                                                                    | 0       | 振替完了                 |
| 23             | 0149                     | 5X*Xb                                  | -                   | -              |                   |                       |                          |        |         |                                                                                                    | 0       | 振替完了                 |
| 24             | 1280                     | 54005740                               |                     |                |                   | 1.1                   |                          |        |         |                                                                                                    | 0       | 振替完了                 |
| 25             | 0135                     | ************************************** |                     |                |                   |                       |                          |        |         |                                                                                                    | 0       | <u>新賀元</u> 5<br>編基案7 |
| 27             | 0009                     | EPTASHE                                |                     |                |                   | 1000                  |                          | 100    |         | -                                                                                                    | 0       | 振替完了                 |
| 28             | 0033                     | 9"tw"2#95                              |                     |                |                   |                       |                          |        |         |                                                                                                    | 0       | 振替完了                 |
| 29             | 0033                     | 5° tW 2771                             |                     |                |                   |                       |                          | 100    | 1.1     |                                                                                                    | 0       | 振替完了                 |
| 30             | 0017                     | 7497097                                |                     |                |                   |                       | 100                      |        |         |                                                                                                    | 0       | 振替完了                 |
| 31             | 1506                     | 5975342                                |                     |                |                   | 100                   | 1000                     |        |         |                                                                                                    | 0       | 振替完了                 |
| 32             | 0182                     | 13*<br>初期設定(2005                       | のみ) 清求データ           | 作成(毎日入力)       | 青戎結果データ約83        | 約書                    |                          | 10.000 |         |                                                                                                    | 0       | 掘替完了                 |
| 7              | C 10/00/00               | UMARXAE (10)                           | (000)   MI2()-0     | 1EWM(#J/37/37) | HOMER / - / BAR   | C. 4                  |                          |        |         |                                                                                                    |         |                      |
| -              |                          |                                        |                     |                |                   |                       |                          |        |         |                                                                                                    |         |                      |
|                |                          |                                        |                     |                |                   |                       |                          |        |         |                                                                                                    |         |                      |
| _              | _                        |                                        | コ座振を                | \$決済請す         | ☆デーム              | 7作成                   | ソール                      |        |         |                                                                                                    |         |                      |
| п/             | <b>-</b>                 | '                                      |                     |                | ~ ~               | 11/3/03               |                          |        |         |                                                                                                    |         |                      |
|                |                          | **                                     | https://            | www.ca         | ardserv           | ice.co                | .ip/zmc/ma               | anual  | /svste  | em.htm                                                                                                    | าไ      |                      |
|                | <b>1</b> /F              | 875                                    |                     |                |                   |                       |                          |        | , =, =; |                                                                                                    |         |                      |
|                |                          |                                        | ※ファィ                | ′ルの閲覧          | 覧パスワ              | フード                   | : zeus svste             | em     |         |                                                                                                    |         |                      |
|                |                          |                                        |                     |                |                   | •                     |                          |        |         |                                                                                                    |         |                      |
|                |                          |                                        | 各レコー                | - ドのいオ         | うばん後              | おの                    | 青報を確認し                   | てくた    | ごさい     | n                                                                                                    |         | 振昏結果コード              |
|                | 2-4                      | - 辛                                    |                     |                |                   |                       |                          |        |         | •                                                                                                    |         |                      |
|                | <u> </u>                 | L思                                     | 101の                | 場合は振           | 替成功               | 、それ                   | 山以外は振替な                  | 夫敗で    | す。      |                                                                                                    |         | 0                    |
|                |                          |                                        |                     |                |                   |                       | -                        |        |         |                                                                                                    |         |                      |
|                |                          |                                        | 参照 ➡                | <b>[5.2</b> ]  | エラーコ              | コード                   | ]                        |        |         |                                                                                                    |         |                      |

## 5.2 エラーコード

振替結果コードに表示されるエラーコードの内容は、次のとおりです。

| 振替結果コード | 結果内容    | 結果詳細                                       |
|---------|---------|--------------------------------------------|
| 0       | 振替完了    | 請求金額での振替が完了(振替成功)                          |
| 1       | 資金不足    | 預金残高不足                                     |
| 2       | 預金取引なし※ | <ul> <li>・預金取引なし(口座解約済み、該当口座なし)</li> </ul> |
| Ζ       |         | • 店番号、預金種目、口座番号、名義等相違                      |
| 2       | 預金者の都合に | • 預金者からの依頼による振替停止                          |
| 3       | よる振替停止  | • 諸届(死亡、相続、代弁、差押等)に伴う振替停止                  |
|         | 預金口座振替依 | • 依頼書未提出                                   |
| 4       | 頼書なし    | • 依頼書不備返却中                                 |
|         |         | • 預金口座振替契約解約済                              |
| 8       | 委託者の都合に | • 委託者(収納企業)からの依頼による振替停止                    |
|         | よる振替停止  | • 実在しない銀行コード・支店コードでの請求依頼                   |
| 9       | その他     | • 請求書、請求媒体の不備(データフォーマット上のエラー等)             |
|         |         | • その他(死亡、相続、代弁、差押等)による振替停止                 |
|         |         | • 金融機関が上記以外の理由で不能と判断したもの                   |

※振替依頼書記載内容と請求データ内容が相違しているケースが多数あります。誤入力がないかを確認して

ください。

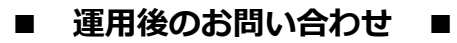

TEL:03-3498-9077 営業時間:平日 9:00~17:30

E-mail : merchant@cardservice.co.jp

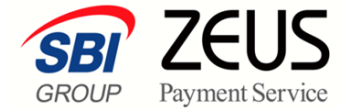

株式会社ゼウス

〒150-0002 東京都渋谷区渋谷 2-1-1 青山ファーストビル 9F

2025年3月12日

Copyright (C) ZEUS CO.,LTD.All Rights Reserved. 本書の無断複製および利用使用は、特定の場合を除き、株式会社ゼウスの著作権の侵害になります。